## **Unlocking a WITS User**

To unlock a WITS user, the user must have either the Staff Administrator role or the Human Resources (Full Access) role attribute. If the Agency/Staff List menu pick is displayed, the user has one of the Staff Administration role attributes (Human Resources, Staff Management, Reset Logon).

1. From the Home Tab in the Left Menu, select the **New Agency** and **New Facility**.

| Home Page                    | Change Facility                                   | L <del>3</del>                 |   |
|------------------------------|---------------------------------------------------|--------------------------------|---|
| Agency                       | Current Agency<br>Alcohol and Drug Abuse Division |                                |   |
| Group List                   | Current Facility                                  | 1. Select the<br>User's Agency | ] |
| J S<br>Clinical<br>Dashboard | New Agency PREV-Test Prevention Provider          | •                              | י |
| Client List                  | Test Facility                                     | •                              |   |
| System<br>Administration     | Go × Cancel                                       | 2. Select the                  |   |
| C<br>Reports                 |                                                   | User's Facility                |   |
| Supp.                        | lick Go                                           |                                |   |

| Home Page                    | Agency<br>~ Agency List                          | ncy Search                                     |                 |
|------------------------------|--------------------------------------------------|------------------------------------------------|-----------------|
| Agency                       | > Agency Profile<br>Aliases                      | <b>_</b>                                       |                 |
| Group List                   | Contacts                                         | rch × Clear 1. Click Agency                    |                 |
| J €<br>Clinical<br>Dashboard | > Relationships                                  | gency List                                     |                 |
| Client List                  | Announcements > Referrals                        | - Add New Agency Record                        |                 |
| ø                            | Removed Consents                                 | kame 🗸                                         | Display Name 🗸  |
| System<br>Administration     | Wait List                                        | 22-209 UH workforce development                | 22-209 UH WFD   |
| D                            | Deleted Clients                                  | 24-085 PALAMA SETTLEMENT                       | 24-085 PALAMA S |
| Reports                      | Grant Management Dashboard                       | Action with Aloha 2. Click Staff               | Action w/ Aloha |
| Support Ticket               | GPRA Discharge Due<br>GPRA Follow-up Due Summary | ADAD 21-166 Members                            | ADAD 21-166     |
|                              | GPRA Follow-up Due Detail                        | ADAD Assessment                                | ADAD Assessment |
|                              | Overdose Reversal Kits                           | Administrative Agency                          | WITS Admin      |
|                              | > Facility List                                  | Adult Mental Health Division                   | AMHD            |
|                              | Staff Members                                    |                                                | 1040            |
|                              | > Billing                                        | Aconol and Drug Abuse Division                 | ADAD            |
|                              |                                                  | Icoholic Rehabilitation Services of Hawaii Inc | Hina Mauka      |

2. Click on Agency and then Staff Members in the Left Menu.

3. Use the **Search Bar** to locate the User. Hover over the three-dot menu and select **View Profile**.

| Staff Membe      | er Search   | 1.                              | Enter the Use | r                                |                                                          |                 | + Create New Staff M  | lembe |
|------------------|-------------|---------------------------------|---------------|----------------------------------|----------------------------------------------------------|-----------------|-----------------------|-------|
| Search Advar     | nced Search |                                 | Name          |                                  |                                                          |                 |                       |       |
| burn             |             |                                 |               | Search                           |                                                          |                 |                       |       |
| Showing 1-1 of 1 | 4 1         | Þ                               |               |                                  | Sele                                                     | ect Columns 🔣 🕶 | Select View 🔳 📰 🎓 Exp | port  |
| First Name 🗸     | Last Name 🗸 | Agency 🗸                        | Status 🗸      | Email 🗸                          | Identifier $\checkmark$                                  | Start Date 🗸    | Termination Date 🗸    |       |
| Michael          | Burnham     | Alcohol and Drug Abuse Division | Active        | startrekdiscovery@doh.hawaii.gov | michael. <mark>burn</mark> ham                           | 06/03/2024      | Lock Agency Access    | :     |
|                  |             |                                 |               |                                  |                                                          |                 | Reset Credentials     |       |
|                  |             |                                 |               | 2                                | . Hover over the three<br>dots and click View<br>Profile |                 | View Profile          |       |

- 4. The new system automatically defaults the Profile menu to Editing.
- 5. Click **Enable** to unlock the account due to too many failed login attempts.
- 6. Click **Release Agency** to unlock an account that was locked by the agency administrator.

| Profile<br>Employment Profile<br>User Account<br>Facility Assignments | Profile     Admin, Adad     Unknown                           |                                         | 1. Defaulted to Editing.<br>Click to toggle to Done<br>Editing as needed. |                                                  | Additi<br>Define<br>Mana<br>Add F<br>Add A |
|-----------------------------------------------------------------------|---------------------------------------------------------------|-----------------------------------------|---------------------------------------------------------------------------|--------------------------------------------------|--------------------------------------------|
| Domains                                                               | Date of Birth                                                 |                                         |                                                                           |                                                  | Add F<br>Add E<br>Add F                    |
|                                                                       | ✓ Employment Profile                                          |                                         |                                                                           |                                                  | Add A<br>Add Id                            |
|                                                                       | Job Title                                                     | Staff Member Type<br>Other Agency Staff | Employment Type                                                           | Employment Date Range<br>01/01/2000 - 05/28/2008 | Add L<br>Add C                             |
|                                                                       | Full Time Equivalent                                          | Taxonomy Type                           | Taxonomy Classification                                                   | Taxonomy Specialization                          | Add R                                      |
|                                                                       | Relationships<br>Relationship to this Staff Member<br>Manager | Related Staff Member<br>Admin, ADAD     |                                                                           |                                                  | Add T<br>Add N<br>Add D                    |
|                                                                       | + Add Relationships                                           |                                         | 2. Click                                                                  | Enable                                           |                                            |
|                                                                       | ✓ User Account<br>User ID: admin.adad                         |                                         |                                                                           | Enable Reset Credentials                         |                                            |
|                                                                       | HI-WITS Training                                              |                                         | 3. Click Release<br>Agency Lock                                           | Release Agency Lock                              |                                            |
|                                                                       | System Roles                                                  |                                         |                                                                           |                                                  |                                            |

7. A verification screen will pop up. Click on **Release Lock** to perform the action.

| Release Lock          | Click Release<br>Lock | Snapshot |
|-----------------------|-----------------------|----------|
| Locked By:            |                       |          |
| Owens, Jerrica        |                       |          |
| Lock Reason:          |                       |          |
| ▲ test lock           |                       |          |
| Release Lock × Cancel |                       |          |

8. A **green bar** will appear on the next screen, indicating the "Release Agency Lock was successful".

| • | Staff Member Wo              | rkspace $\odot$     | ✓ Done | Editin | g   |
|---|------------------------------|---------------------|--------|--------|-----|
|   | Release Agency Lock was succ | cessful.            |        |        |     |
| ~ | Profile                      | No Items            |        | *      | Add |
|   | Employment Profile           | L Add Balationshine |        |        | Det |
|   | User Account                 | L ver uciaintaaliha |        |        | Ma  |
|   | Facility Assignments         |                     |        |        | Ad) |
|   | Access Categories            |                     |        |        | Ad  |
|   | Professional Qualifications  | ✓ User Account      |        | н.     | Ad  |

9. Click on the System Administration and System Accounts on the Left Menu Pick.

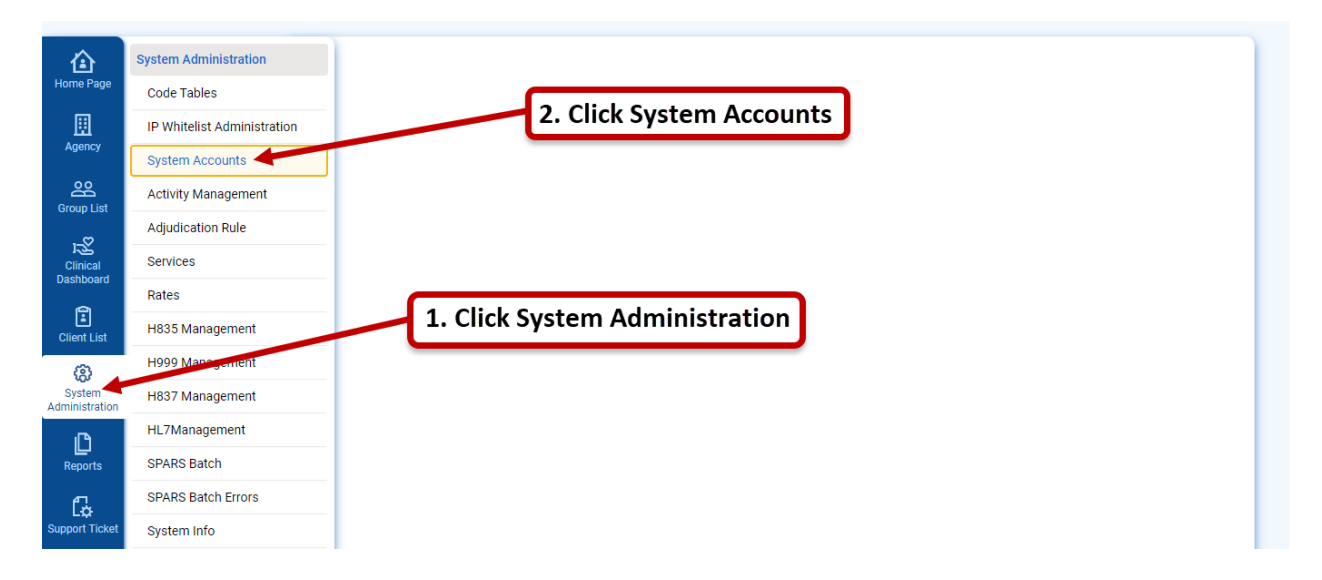

10. Use the **Search Bar** to locate the User. Hover over the three-dot menu and select **View Profile**.

| Home Page                   | System Account S    | Search           | 1. Enter the Us | er name               |                         |                           |          |
|-----------------------------|---------------------|------------------|-----------------|-----------------------|-------------------------|---------------------------|----------|
| Agency                      | Search Advanced Sea | arch             |                 |                       |                         |                           |          |
| Group List                  | burnham             |                  |                 | Search                |                         |                           |          |
| 12<br>Clinical<br>Dashboard | Showing 1-1 of 1    | 4 1 )            |                 |                       | Select Colum            | nns III - Select View 🎟 🗰 | Export   |
| 2                           | Identifier 🗸        | Display Name 🗸   | Status 🗸        | Email 🗸               |                         | Phone Number 🗸            |          |
| Client List                 | michael.burnham     | Burnham, Michael | Active          | startrekdiscovery@doh | 2. Hover over the three | Lock Syste                | m Access |
| System<br>Administration    |                     |                  |                 | 4 1 1                 | Profile                 | Reset Cred                | lentials |
| L<br>Reports                |                     |                  |                 |                       |                         | View Profil               | e        |
| Support Ticket              |                     |                  |                 |                       |                         |                           |          |

11. The system will default to Done Editing. Click the Editing button to Edit.

## 12. Click on Enable.

| System Account                     | Int Workspace 🛛                                                          | 1. Click to toggle to | Edit                                           | ► ✓ Done Editing |
|------------------------------------|--------------------------------------------------------------------------|-----------------------|------------------------------------------------|------------------|
| System Account     Agency Accounts | System Account                                                           |                       |                                                |                  |
|                                    | admin.adad<br>First Name<br>ADAD<br>Contact Email<br>xxxx@doh.hawaii.gov | Middle Name           | Last Name<br>Admin<br>Contact Phone<br>Unknown |                  |
|                                    | Roles                                                                    |                       |                                                |                  |
|                                    | Enable Reset Credentials Release Sy                                      | rstem Lock            |                                                |                  |

If you have any question, please email DOH.ADAD.WITSHELP@doh.hawaii.gov.